## ขั้นตอนการส่งเอกสาร ขอผ่อนผันการเข้ารับราชการทหาร ปีการศึกษา ๒๕๕๘ ครั้งที่ ๓ (ครั้งสุดท้ายของปีการศึกษา ๒๕๕๘)

െ

วันที่ ๔ กุมภาพันธ์ พ.ศ. ๒๕๕๙ เข้าบันทึกข้อมูลการขอผ่อนผันการเข้ารับราชการทหารได้ที่ http://affairs.buu.ac.th เข้าสู่หน้าเว็บไซต์ กองกิจการนิสิต เลือก Student Login กรอกชื่อผู้ใช้งาน รหัสผ่านของนิสิต เข้าสู่ระบบ

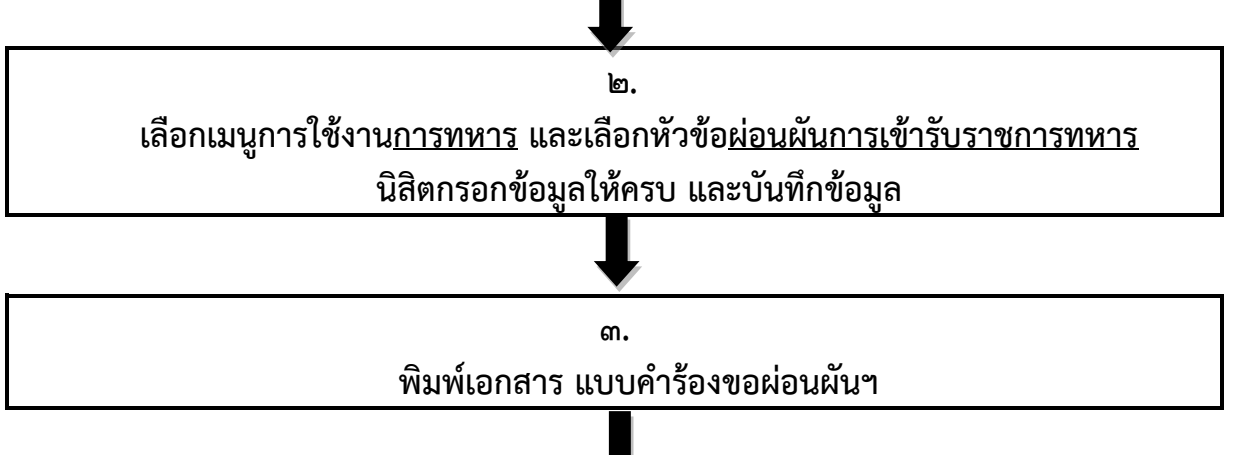

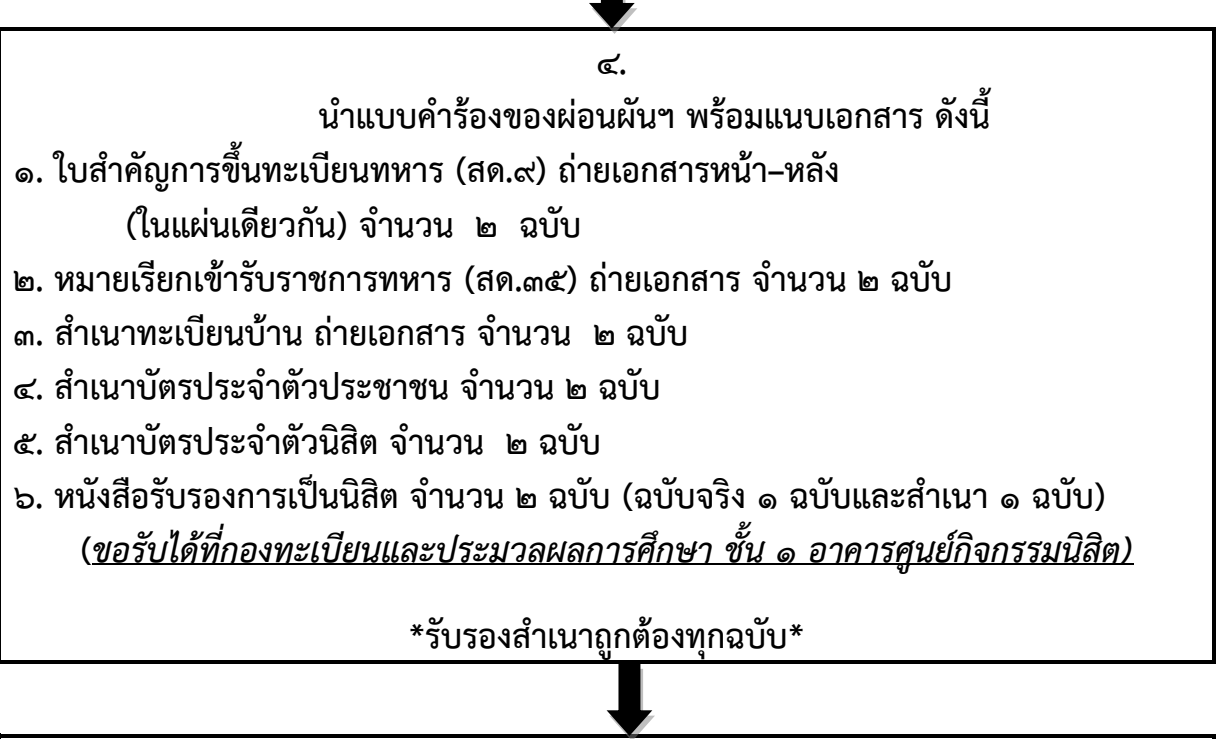

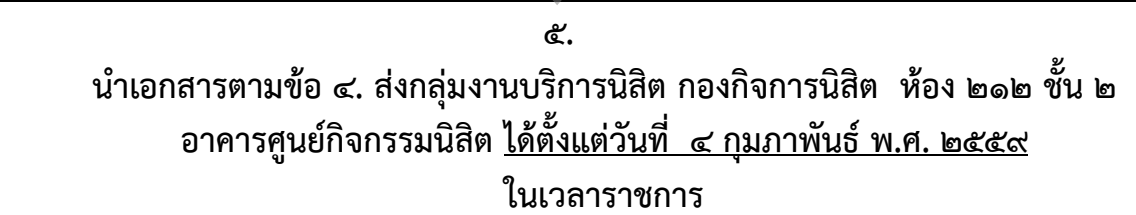